# Mailserver Outlook Authentifizieren

#### **Outlook: Server erfordert Authentifizierung**

Um mit einem E-Mail Client Nachrichten über ihren AKTIVhost Account zu versenden, ist die Anmeldung beim Postausgangsserver zwingend erforderlich. Dieses Verfahren wird ASMTP (Authenticated Simple Mail Transfer Protocol) oder SMTP-Auth bezeichnet. Die Anmeldung dient vor allem dazu, den Versand von unerwünschten E-Mails (Spam) zu verhindern.

Die folgende Anleitung zeigt Ihnen, wie Sie Ihr Programm entsprechend einrichten.

#### Schritt 1 - Aufrufen des E-Mail Kontos

Klicken Sie oben in der Menüleiste auf "Extras > E-Mail Konten".

Wählen Sie "**Vorhandene E-Mail-Konten anzeigen oder bearbeiten**". Öffnen Sie in der folgenden Übersicht bitte mit einem Linksklick ein bestehendes Konto und klicken anschließend auf "**Ändern**", um ein bestehendes Konto zu bearbeiten.

Bestätigen Sie mit einem Klick auf "Weiter".

#### Schritt 2 - Anmeldeinformationen einstellen

Stellen Sie im folgenden Fenster sicher, dass unter "**Benutzername**" Ihre komplette E-Mail Adresse eingetragen ist. Anschließend öffnen Sie bitte die Option "**Weitere Einstellungen**".

#### Schritt 3 - Server erfordert Authentifizierung

Wechseln Sie in die Karteikarte "**Postausgangsserver**" und aktivieren Sie die Option "**Der Postausgangsserver (SMTP) Server erfordert Authentifizierung anmelden mit**". Tragen Sie dort Ihre komplette Email Adesse und Ihr Passwort ein.

> Seite 1 / 3 (c) 2025 Michael Stender <webmaster@webmasterhilfe.de> | 2025-07-06 01:16 URL: http://faq.webmasterhilfe.de/index.php?action=faq&cat=22&id=68&artlang=de

## Mailserver

| Internet-E-Mail-Einstellungen                                                                                                   |                                                                                                    | X    |
|----------------------------------------------------------------------------------------------------|----------------------------------------------------------------------------------------------------|------|
| Allgemein Postausgang<br>Der Postausgangsser<br>O Gleiche Einstellun                                                            | gsserver Verbindung Erweitert<br>rver (SMTP) erfordert Authentifizierung<br>ngen wie für Posteingangsserver verwenden |      |
| Benutzername:                                                                                                    | info@aktivhost.de                                                                                                    |      |
| Kennwort speichern<br>Gesicherte Kennwortauthentifizierung (SPA) erforderlich<br>Vor dem Senden bei Posteingangsserver anmelden |                                                                                                    |      |
|                                                                                                    | OK Abbred                                                                                                    | then |

Für Mac Mail tragen Sie bitte folgendes ein:

Tragen Sie nun folgende Informationen in den Dialog "Server für ausgehende E-Mails" ein:

- 1. Beschreibung: meinedomain.de
- 2. Server für ausgehende E-Mails: mail.meinedomain.de
- 3. Checkbox für "Nur diesen Server verwenden" ausfüllen
- 4. Checkbox für "Identifizierung verwenden" ausfüllen
- 5. Benutzername: Ihre E-Mail-Adresse oder Ihren gewählten Login-Namen z.B. ich@meinedomain.de
- 6. Passwort: Ihr Kennwort

### Mailserver

Eindeutige ID: #1067 Verfasser: Michael Stender Letzte Änderung: 2016-08-10 12:08

> Seite 3 / 3 (c) 2025 Michael Stender <webmaster@webmasterhilfe.de> | 2025-07-06 01:16 URL: http://faq.webmasterhilfe.de/index.php?action=faq&cat=22&id=68&artlang=de